## Uputstvo za korišćenje personalnih foldera

Svaki zaposleni na šumarskom fakultetu koji ima nalog u računskom centru (tj. email, wireless itd.) ima mogućnost korišćenja personalnih foldera. Namena ovog servisa je prvenstveno distribucija materijala u elektronskom obliku studentima.

Personalnim folderima se može pristupiti iz bilo kog web pretraživača (Internet Explorer, Mozilla Firefox, Google Chrome itd.) preko adrese u sledećem obliku:

## http://data.sfb.rs/sftp/ime.prezime

(imajte na umu da ukoliko niste nikad pristupili servisu, vaš folder neće biti dostupan)

- □ Sav sadržaj koji postavite u foldere u potpunosti je javan.
- □ Ukoliko je potrebno zaštititi šifrom pristup folderu, obratite se računskom centru.
- □ Za svaki sadržaj koji krši zakon ne odgovara računski centar, već direktno korisnik koji ga je postavio. □ Računski centar zadržava pravo brisanja neadekvatnog sadržaja bez upozorenja.

Da biste kopirali fajlove u personalni folder, morate instalirati program WinSCP ili neki drugi program koji podrzava SFTP protokol.

Instalacija programa se može preuzeti iz foldera <u>http://data.sfb.rs/sftp/WinSCP</u>

Po instalaciji i pokretanju programa, kliknite na opciju "session".

| Session<br>Stored sessions<br>Environment<br>Dectories<br>SSH<br>Preferences | Session              |               |                         |  |  |
|------------------------------------------------------------------------------|----------------------|---------------|-------------------------|--|--|
|                                                                              | Host name:           | Port number:  |                         |  |  |
|                                                                              | data.sfb.rs          |               | 37 🔿                    |  |  |
|                                                                              | User name: Password: |               |                         |  |  |
|                                                                              | bojan.radic ••••••   |               |                         |  |  |
|                                                                              | Private jey file:    |               |                         |  |  |
|                                                                              | File protocol:       | FTP • Alow SC | P falback<br>Select col |  |  |
| Advanced options                                                             |                      |               |                         |  |  |

U polje "host name:" unesite: data.sfb.rs ili data.sfb.bg.ac.rs, svejedno.

U polje "port number:" unesite: 37

U polje "User Name:" unesite svoje korisničko ime u formatu ime.prezime , na primer, bojan.radic

U polje "Password:" unesite svoju šifru. Ona je identična vašoj šifri za fakultetski email. Polje "Private key file" ostavite prazno.

U polju "File protocol" odaberite SFTP.

Pomoću opcije "Save..." možete snimiti ove parametre da ne bi morali da ih unosite svaki put iz početka. Po

pritisku na dugme "Login" otvoriće vam se prozor za transfer fajlova.

Na levoj strani se nalaze fajlovi na vašem računaru, a na desnoj fajlovi na serveru.

Interfejs programa je nalik na Total Commander.

| Local Mark Files Command   | s Session Options Rem | ote Help        |                                         |            |                          |           |    |  |
|----------------------------|-----------------------|-----------------|-----------------------------------------|------------|--------------------------|-----------|----|--|
| ♦ 8 8 · 8 8 €              | 🖬 🖉 😤 🖓 🖽 🗄           |                 | Default •                               | <b>5</b> - |                          |           |    |  |
| My documents ·             | G ++++ - 101          | 3 G 3           | bojan.radic                             | . 31       | (e = 10) = 1 <b>5</b> 21 | 2 4 3     | 28 |  |
| C-Wsen-Bojen-Documents     |                       |                 | /home/boamradic                         |            |                          |           |    |  |
| Name Êrt                   | Size Type             | Changed *       | Name Êxt                                | Size       | Changed                  | Rights    | (  |  |
| 5                          | Parent directory      | 5.3.2012 1      | 5 -                                     |            | 28.2.2012 14:41          | FW00-37-X |    |  |
| Any DVD Cloner Plati       | File folder           | 22.9.2011       | 🗼 hq                                    |            | 2.3.2012 21:32:14        | PM87-87-8 | b  |  |
| Eluetooth                  | File folder           | 22.9.2011       | e seminari.htm                          | 33.209     | 1.3.2012 14:26:44        | na-11     | b  |  |
| China01-performance        | File folder           | 2.3.2012 9      |                                         |            |                          |           |    |  |
| L Corel User Files         | File folder           | 22.9.2011       |                                         |            |                          |           |    |  |
| L CyberLink                | File folder           | 22.9.2011       |                                         |            |                          |           |    |  |
| DVDVideoSoft               | File folder           | 22.9.2011       |                                         |            |                          |           |    |  |
| Fax.                       | File folder           | 22.9.2011       |                                         |            |                          |           |    |  |
| Google Talk Received       | File folder           | 27.2.2012       |                                         |            |                          |           |    |  |
| Mimosa .                   | File folder           | 27.10.2011      |                                         |            |                          |           |    |  |
| My Documents               | File folder           | 22.9.2011       |                                         |            |                          |           |    |  |
| My Meetings                | File folder           | 22.9.2011       |                                         |            |                          |           |    |  |
| My Music                   | File folder           | 21.9.2011       |                                         |            |                          |           |    |  |
| My Photos                  | File folder           | 1.12.2011       |                                         |            |                          |           |    |  |
| L My Pictures              | File folder           | 21.9.2011       |                                         |            |                          |           |    |  |
| My Stationery              | File folder           | 22.9.2011       |                                         |            |                          |           |    |  |
| My Videos                  | File folder           | 21.9.2011       |                                         |            |                          |           |    |  |
| J OneNote Notebooks        | File folder           | 22.9.2011       |                                         |            |                          |           |    |  |
| Outlook Files              | File folder           | 22.9.2011       |                                         |            |                          |           |    |  |
| Scanned Documents          | File folder           | 22.9.2011       |                                         |            |                          |           |    |  |
| skripte, vezbe, predisp    | File folder           | 22.9.2011 =     |                                         |            |                          |           |    |  |
| < [                        |                       |                 | ( ) ( ) ( ) ( ) ( ) ( ) ( ) ( ) ( ) ( ) |            |                          | _         |    |  |
| 8 of 34.873 Ki8 in 0 of 96 |                       |                 | 0 8 of 33 209 8 in 0 of 2               |            |                          |           |    |  |
| A TRANSFORME OF LA DAY OF  | and the second second | Courte Director | V D Datas off D Data                    | A 510      |                          |           |    |  |